# Инструкция по регистрации на Всероссийскую олимпиаду для студентов и выпускников вузов «Учет. Налоги. Право» на платформе my.fa.ru

#### Шаг 1

Вам необходимо зайти на страницу личного кабинета участника Олимпиад: <u>https://my.fa.ru/</u>

#### Шаг 2

Чтобы получить доступ к Вашей персональной страничке на my.fa.ru необходимо пройти регистрацию.

| ← ⑧ C @ my.fa.ru | Регистрация - Финансовый университет                 | eg   11 |
|------------------|------------------------------------------------------|---------|
|                  | ФИНАНСОВЫЙ<br>УНИВЕРСИТЕТ<br>чисточанизства поданцая |         |
|                  | Воити менистрации Восстановить пароль                |         |
|                  | Регистрация 🔍 🗸                                      |         |
|                  | Oanstruk *                                           |         |
|                  | фанилия                                              |         |
|                  | Max *                                                |         |
|                  | Max                                                  |         |
|                  | Отчество                                             |         |
|                  | Отчество                                             |         |
|                  | Язык                                                 |         |
|                  | Руссой                                               |         |
|                  | Email *                                              |         |
|                  | • • • •                                              |         |
|                  | Пароль "                                             |         |
|                  | 0 **                                                 |         |
|                  | Пароль еще раз *                                     |         |
|                  |                                                      |         |
|                  | Speceppenne                                          |         |
|                  | 2019 - 2024 © Финансовый университет                 |         |
|                  |                                                      |         |

### Шаг 3

После регистрации необходимо перейти в раздел «Анкеты», кликаем «+Новая анкета».

Заполняем информацию об участнике.

| ← ⑨ C @ my.fa.ru                                                                                                    | Главная - Финансовый университет                                                                                                    |   | R (23 40    |
|----------------------------------------------------------------------------------------------------|----------------------------------------------------------------------------------------------------|---|-------------|
| Ш ФИНАНСОВ<br>УНИВЕРСИТ                                                                                                    | मो<br>य                                                                                                    | 6 | Иванов И.И. |
| El Hostoria                                                                                                    | 🕐 Накчить, члобы опобразить / скрить подокажи                                                                                                    |   | ^           |
| Postor     Postor     Postor | Concernence under production of the production of the concernence of the production of the production of the producti |   |             |
|                                                                                                    | 2019 - 2024 © Dowawczewik ywanagochter                                                                                                    |   | v 2.2.23    |

<u>Напоминаем, что участвовать в Олимпиаде имеют право студенты 3 и 4 курсов и выпускники</u> <u>ВУЗов! Данный критерий должен указываться в разделе «Образование»</u>

### Шаг 4 Подтверждаем анкету

| e 🕲 C 🖷 my.ta.ru  | Редактирование анкеты - ФинансовыЯ университет                                                                                                    | % # (B 🍾      |
|-------------------|----------------------------------------------------------------------------------------------------|---------------|
|                   |                                                                                                    | С Иванов И.И. |
|                   |                                                                                                    |               |
| B Construction    | A REAL PROPERTY AND A REAL PROPERTY AND A REAL |               |
|                   |                                                                                                    |               |
| Summary exercises |                                                                                                    |               |
|                   | Подтверждение<br>Опубликато поразокция<br>Опубликато во поразокция<br>Опубликато во поразокция                                                                                                    |               |
|                   | C American responsessor<br>C American Her                                                                                                    |               |
|                   | Agener Johnson                                                                                                    |               |
|                   |                                                                                                    |               |

Шаг 5 Далее переходим во вкладку «Олимпиады и конкурсы»

|                                                            |                                                                                                    |                                                                                                    |                                                                                                    |                                                            | θ                        | Иванов И.И. |
|------------------------------------------------------------|----------------------------------------------------------------------------------------------------|----------------------------------------------------------------------------------------------------|----------------------------------------------------------------------------------------------------|------------------------------------------------------------|--------------------------|-------------|
| Новости     Уведоиления     Анкли     Слямпидди и конкурсы | <ul> <li>Нахоните, чтоб</li> <li>Пополнате</li> <li>С. Пополнате</li> <li>Арагеной обытури</li> <li>Мы рабы примей собранет по<br/>Донала собранет по<br/>Дов региотрации и</li> <li>Бибор мериотрации и</li> <li>Гразная «Амееты</li> <li>Накая винита</li> </ul> | и отобразить / керить подсказеи<br>спортного Солоналист с солоналист с солоналист с с с с с с с с с с с с с с с с с с | спупарацета Финанскавка университета)<br>има и вироприятия изменеть региотрационные в<br>тике<br>ить вичет Системи (раздел "Хиненбар впланиие") | анные и при необлабиности оснорировать влестронные со<br>1 | рпафияти                 | •           |
|                                                            | Howep 1<br>24-02400                                                                                                    | Налеания                                                                                                    | Клитория<br>Олимподы и конорои                                                                                                    | Статус<br>© Спублоковано                                   | Для социния<br>30.012028 |             |
|                                                            | 2019 - 2024 © Финансс                                                                                                    | вый университет                                                                                                    |                                                                                                    |                                                            |                          | ¥ 2.2.21    |

## Шаг 6 Выбираем «Календарь мероприятий»

| - → ③ Ċ # my/a                            | Pu                                                                                                    | Олимпиады и конкур                                                                                                    | сы - Финансовый университет                                                               |                                     | 10 M 10 10 10 |
|-------------------------------------------|----------------------------------------------------------------------------------------------------|----------------------------------------------------------------------------------------------------|-------------------------------------------------------------------------------------------|-------------------------------------|---------------|
| П ФИНАНСОВЫЙ<br>УНИВЕРСИТЕТ               |                                                                                                    |                                                                                                    |                                                                                           |                                     | Ө Иванов И.И. |
| П Навости                                 | () Нажмите, чтобы отобразить / скрыть                                                                                                    | подсказки                                                                                                    |                                                                                           |                                     | ^             |
| Уведомления                               | C. Sprengert - Dispress 3                                                                                                    |                                                                                                    |                                                                                           |                                     |               |
| Anorta                                    |                                                                                                    |                                                                                                    |                                                                                           |                                     |               |
| <ul> <li>Олимпинады и конкурсы</li> </ul> | Дорежай австранент!<br>Ми рады приетственетть Все дличном и<br>Принования и соберен приятия учесте и поил<br>Вибер нероприятии всущественется пос<br>Для регострации на нероприятия набод<br>Главная - Олемпинацы и конкурсы | абынте поступающего Финансоваго унимерс<br>"релитарицини, на меропритили, изменет у<br>имероприятиях.<br>едопион дипангов мене Системи (раздел %и<br>имо заполнить динету участника (раздел %и | тепа)<br>еиопрационные данные и при необходимости л<br>неодук альтной?)<br>ета участног?) | перириевть алектронные гертификалы. |               |
|                                           | Календарь мероприятий                                                                                                    | Мои мероприятия                                                                                                    | Мон команды                                                                               | Ф. Мон достаниямия                  |               |
|                                           | Партфолио                                                                                                    | Учет разультатов<br>плинятнад                                                                                                    | Алеллации                                                                                 | Инструкции                          |               |
|                                           | Обратная связь                                                                                                    | A Repexod & Moodle                                                                                                    | Баллы активности                                                                          |                                     |               |
|                                           |                                                                                                    |                                                                                                    |                                                                                           |                                     |               |
|                                           |                                                                                                    |                                                                                                    |                                                                                           |                                     |               |
|                                           |                                                                                                    |                                                                                                    |                                                                                           |                                     |               |
|                                           |                                                                                                    |                                                                                                    |                                                                                           |                                     |               |

Шаг 7. Выбираем Олимпиаду №386 «Всероссийская олимпиада для студентов и выпускников вузов «Учет. Налоги. Право»» 2025 г.

| УНИВЕРСИТЕТ          |      |       |                    |                                                  |                                                                                                    |                          |                       |                | <b>A</b> 11 | BahoB |
|----------------------|------|-------|--------------------|--------------------------------------------------|----------------------------------------------------------------------------------------------------|--------------------------|-----------------------|----------------|-------------|-------|
|                      |      |       |                    |                                                  |                                                                                                    |                          |                       |                |             | sanos |
| Товости              | 0    | ) Ha  | ажмите,            | чтобы отобразить / скр                           | ныть подсказки                                                                                                    |                          |                       |                |             |       |
| /ведомления          |      | <     |                    | дущая Следующая                                  | > 💼                                                                                                    |                          |                       |                |             |       |
| Анкеты               |      |       |                    |                                                  |                                                                                                    |                          |                       |                |             |       |
| Олимпиады и конкурсы |      | орог  | юй абил            | туриент!                                         |                                                                                                    |                          |                       |                |             |       |
|                      | M    | ы ра  | ды прив            | етствовать Вас в личн                            | ом кабинете поступающего Финансового университета!<br>дать разистрациями на марорриятия, изменать разистрационные дани | ња и рри цеобурдицости з | euenunoear            | ne stermouture | enmuduka    | 2014  |
|                      | Π    | ригли | и каран<br>ашаем Е | ет позволит вам управ<br>Вас принять участие в н | лять регистрациями на мероприятия, изменять регистрационные оанн<br>юших мероприятиях.                                 | ые и при неоохооимости г | енерировал            | пь электронные | ертифика    | 1161. |
|                      | Bb   | ыбол  | Menonn             | นรุฑมมั ดรงเมครุฑคุภรุคุฑรร                      | поспедством бокового меню Системы (паздел "Календарь олимпиад").                                                       |                          |                       |                |             |       |
|                      | Ą    | пя ре | егистра            | ции на мероприятие нес                           | бходимо заполнить анкету участника (раздел "Анкета участника").                                                        |                          |                       |                |             |       |
|                      |      |       |                    |                                                  |                                                                                                    |                          |                       |                |             |       |
|                      | Глав | ная   | • Олимі            | пиады и конкурсы • Ка                            | лендарь мероприятий                                                                                                    |                          |                       |                |             |       |
|                      |      |       |                    |                                                  |                                                                                                    |                          |                       |                |             |       |
|                      |      |       |                    |                                                  |                                                                                                    |                          | [                     | <b>Q</b> Иска  | Ъ           |       |
|                      |      |       | Nº                 | Тип мероприятия 🍸                                | Название                                                                                                    | Начало регистрации 🝸     | Завершен<br>регистрац | ие Ч           |             |       |
|                      |      |       | Q                  | Q                                                | Q импиада для студентов и выпускников вузов «Учет. Налоги. Право»                                                      | ۹ 🖬                      | Q                     |                |             |       |
|                      |      |       | 386                | Олимпиада                                        | Всероссийская олимпиада для студентов и выпускников вузов «Учет.                                                       | 10.04.2025               | 19.05.2025            | 5              | Выбра       |       |
|                      |      |       |                    |                                                  | Налоги. Право» 2025 г.                                                                                                 |                          |                       |                | Uniope      | ать   |

Шаг 8 Нажимаем на кнопку «Регистрация»

| ÷   | → C 25 my.fa.ru/olymps/deta | i/296 🔊 🖈 🖸   🛓                                                                                                    |
|-----|-----------------------------|----------------------------------------------------------------------------------------------------|
| III | ФИНАНСОВЫЙ<br>УНИВЕРСИТЕТ   |                                                                                                    |
|     | Новости                     | Э Нажмите, чтобы отобразить / скрыть подсказки                                                                                                    |
|     | Уведомления                 | < Предыцущая Следующая > 🖀                                                                                                    |
|     | Анкеты                      | Дорогой абитуриент!                                                                                                    |
| •   | Олимпиады и конкурсы        | Мы рады приветствовать Вас в личном кабинете поступающего Финансового университета!<br>Личный кабинет позволит Вам управлять регистрацими на мероприятия, изменять регистрационные данные и при необходимости<br>генерировать закепронные сертификаты.<br>Приглашаем Вас принять участие в наших мероприятиях.<br>Выбор мероприятий осуществляется посредством бохового меню Системы (раздел "Календарь олимпиад").<br>Для регистрации на мероприятие необходимо заполнить анкету участныха (раздел "Календарь олимпиад").<br>Для регистрации и мероприятие необходимо заполнить анкету участныха (раздел "Анкета участныка").<br>Главная • Олимпиады и конкурсы • Информация о событии<br>Назад Регистрация |
|     |                             | 2019 - 2024 © Финансовый университет У2.                                                                                                    |

Ваша заявка перейдет в статус «Участие».

Вы сможете отслеживать свои регистрации в мероприятиях во вкладке «Олимпиады и конкурсы» -> «Мои мероприятия»

После процедуры регистрации с **10 апреля 2025 г. по 19 мая 2025 г.** Вам будет представлен доступ к 1 этапу Олимпиады - он-лайн тестированию.

Желаем всем участникам успехов и побед!